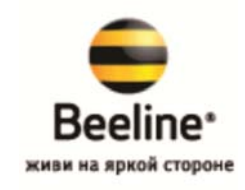

## ИНСТРУКЦИЯ

## по настройке через Web-конфигуратор Интернет-центра ZyXEL Keenetic 4G для доступа в Интернет по 3G от Beeline

Настройка Интернет-центра ZyXEL (в дальнейшем Wi-Fi маршрутизатор) выполняется через его webконфигуратор, а также в режиме командной строки (через telnet-соединение с устройством).

Запустив браузер Internet Explorer, переходим по IP-адресу Wi-Fi маршрутизатора 192.168.1.1

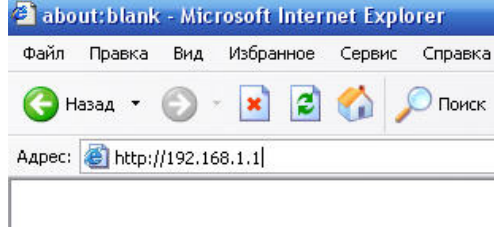

Появится приглашение ввести логин и пароль для входа в меню Wi-Fi маршрутизатора (по умолчанию в Wi-Fi маршрутизаторе установлен логин: admin, пароль 1234).

| Подключение к                            | 192.168.1.1 🛛 🛛 🔀                                                |
|------------------------------------------|------------------------------------------------------------------|
|                                          | E.M.                                                             |
| Для входа на серве<br>admin:1234 нужны и | р 192.168.1.1 по адресу КЕЕNETIC 4G<br>мя пользователя и пароль. |
| Подызователь:                            | Standmin 🔛                                                       |
| Цароль.                                  | Сохранить пароль<br>ОК Отмена                                    |

Для начала необходимо обновить прошивку до версии (определить версию можно по текущей прошивке, где отмеченно красным):

| <ol> <li>Для RevA</li> <li>Для RevB:</li> </ol> | : KEENETIC_4G<br>: KEENETIC 4G | -V2.01[ <b>BWO</b> .0<br>-V2.01[ <b>AABV</b> . | 0]C0<br>0]C0 |              |               |                          |
|-------------------------------------------------|--------------------------------|------------------------------------------------|--------------|--------------|---------------|--------------------------|
| ZyXEL                                           |                                |                                                |              |              |               |                          |
| монитор                                         | Системный м                    | онитор интер                                   | нет-цен      | тра KEENETI( | C 4G          |                          |
| KEENETIC AC                                     | П                              | одключение к Инт                               | гернету 30   | ;            |               | Система                  |
| Monou 3G                                        | Устройство:                    | Не обнару:                                     | жено         |              | Режим работы: | 3G-роутер                |
| Модем 30                                        | Состояние:                     | Нет соедин                                     | нения        | Подключить   | Время работы: | 40 секунд                |
| • интернет                                      |                                |                                                |              |              | Память:       | 29.06 Мбайт              |
| Домашняя сеть                                   |                                | Домашняя с                                     | еть          |              | Занято:       | 42%                      |
| 🖽 Сеть Wi-Fi                                    | MAC-adpec:                     | CC:5D:4E:E                                     | 39:31:28     |              | Загрузка ЦП:  | 1%                       |
| 🖬 Фильтры                                       | IP-adpec:                      | 192.168.1.                                     | 1            |              | Текущее время | : 29 мая 2012 6:00:39    |
| Система                                         | Маска подсети:                 | 255.255.25                                     | 5.0          | ~            | Версия ПО:    | V1.00(BWO.4.4)D0         |
| Выхол                                           | DHCP-сервер:                   | Включен                                        |              |              | Дата ПО:      | 30 мая 2012 01:03        |
| DBIAGA                                          | Пул адресов:                   | 192.168.1.                                     | 33 - 192.16  | 8.1.62       | Беспр         | оволная сеть Wi-Fi       |
|                                                 |                                | Действующие ма                                 | аршруты      |              | Режим сети:   | Точка доступа            |
|                                                 | Сетевой адрес                  | Маска                                          | Шлюз         | Интерфейс    | Имя сети:     | ZVXEL KEENETIC 4G B93128 |
|                                                 | 192.168.1.0                    | 255.255.255.0                                  | 0.0.0.0      | LAN          | Защита:       | Her                      |
|                                                 |                                | Daaa ouu i Ethi                                | amot         |              | Станларт:     | 802.11b/g/n              |
|                                                 | LANO                           |                                                | ernet        | LAN2         | Канал:        | 2                        |
|                                                 | LANU                           | 100M/Eull                                      |              | LANZ         | WPS:          | Не настроен              |
|                                                 |                                | 10014/ Full                                    |              |              | МАС-адрес:    | CC:5D:4E:B9:31:28        |
|                                                 |                                |                                                |              |              | Период обнов  | пения: 1 с 💽 Обновить    |

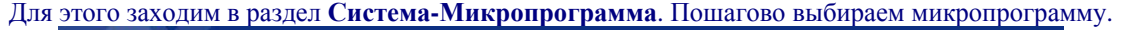

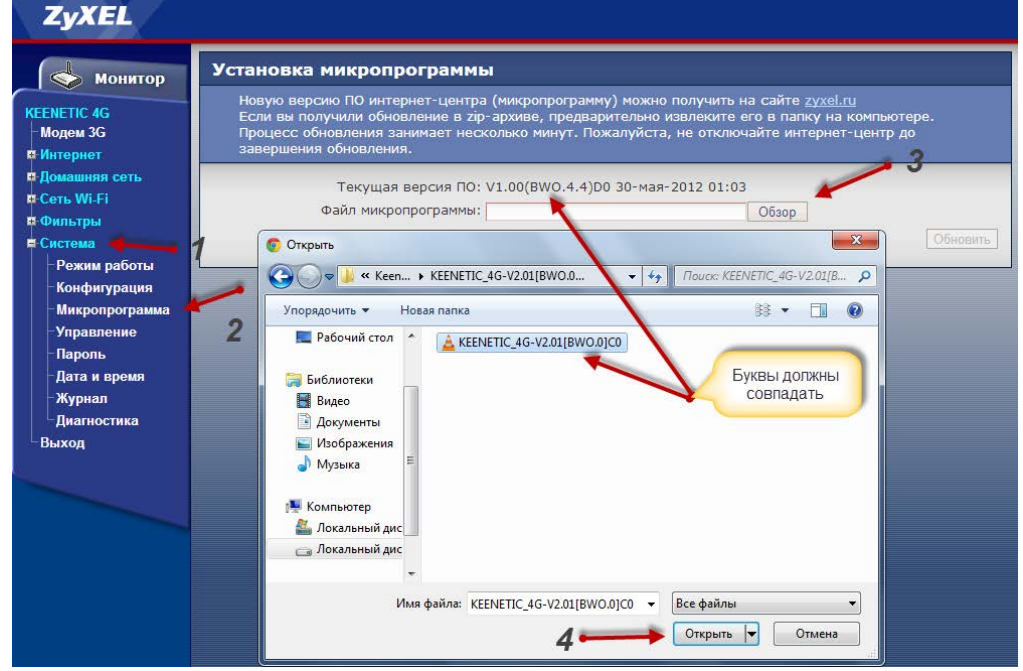

Далее нажимаем **Обновить** и подтверждаем действие ОК. Ждем обновления примерно 1-2 минуты. При этом нельзя отключать питание.

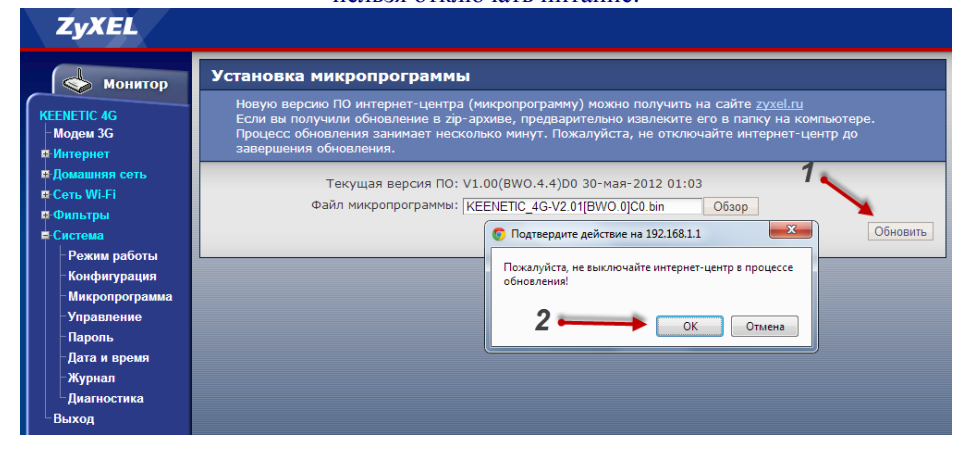

После обновления Вы увидите основную страницу web-конфигуратора Wi-Fi маршрутизатора:

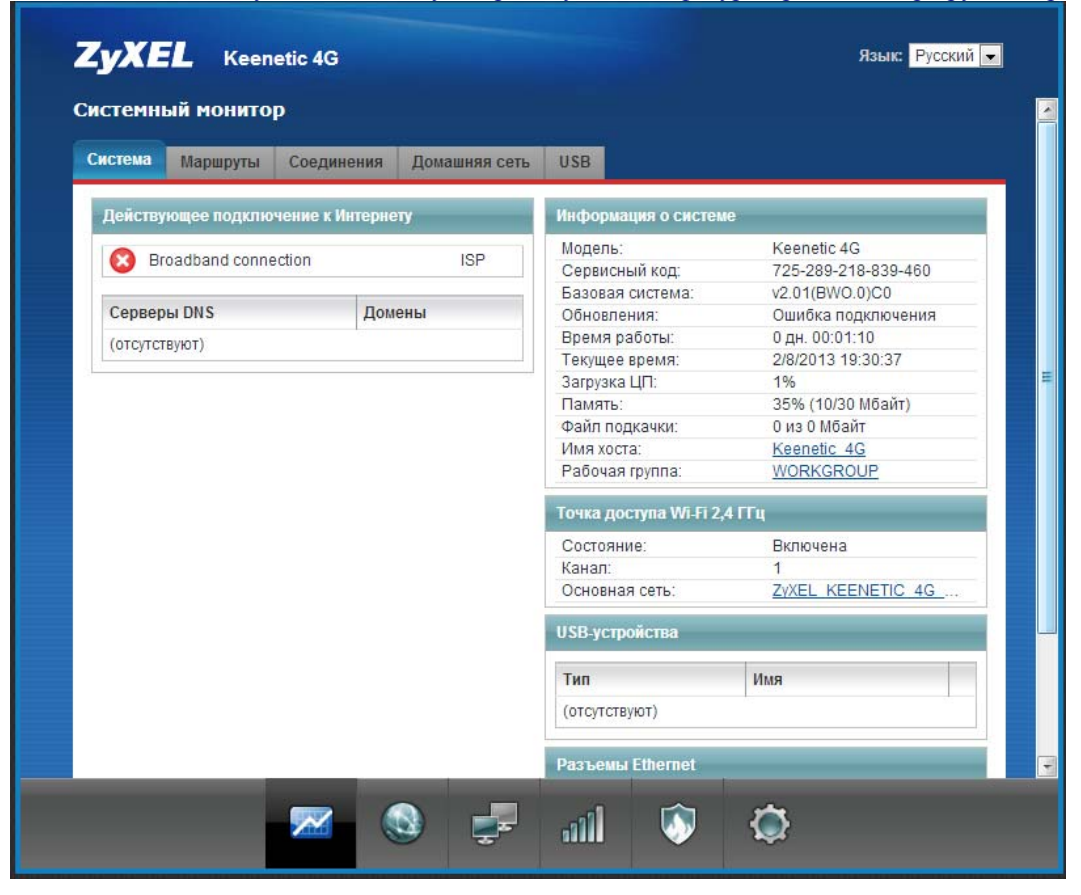

Теперь подключаем модем Beeline в USB порт Keenetic 4G. Заходим в раздел Интернет и через 1-2 минуты доложен появиться модем, как показано на рисунке:

| Подключения к Интернету и другим сетям<br>Полный список сетевых интерфейсов, предназначенных для соединения с внешними сетями. Если создано<br>несколько интерфейсов для подключения к разным провайдерам, можно с помощью приоритетов настроить<br>резервирование интернет-канала. Активным будет рабочее соединение, имеющее больший приоритет, а остальн<br>будут находиться в режиме ожидания. Цвет пиктограммы соответствует текущему состоянию интерфейса. Чтобы<br>изменить настройки соединения, щелкните его запись в списке.<br>Описание Интернет Интернет и Приори<br>Wi-Fi client WifiStation0 yes 500<br>So Broadband connection ISP yes 700<br>Coxpанить приоритеты |                          | лючения                                               | IPoE                                        | PPPoE/VPN                                                          | 802.1x                                                   | 3G/4G                                            | Wi-Fi                                     | Маршруты                                        | DyDNS                              | Прочие                                       |                                  |
|----------------------------------------------------------------------------------------------------|--------------------------|-------------------------------------------------------|---------------------------------------------|--------------------------------------------------------------------|----------------------------------------------------------|--------------------------------------------------|-------------------------------------------|-------------------------------------------------|------------------------------------|----------------------------------------------|----------------------------------|
| Полный список сетевых интерфейсов, предназначенных для соединения с внешними сетями. Если создано несколько интерфейсов для подключения к разным провайдерам, можно с помощью приоритетов настроить резервирование интернет-канала. Активным будет рабочее соединение, имеющее больший приоритет, а остальн будут находиться в режиме ожидания. Цвет пиктограммы соответствует текущему состоянию интерфейса. Чтобы изменить настройки соединения, щелкните его запись в списке.    Описание Интерфейс Интернет Приор   ⊗ Wi-Fi client WifiStation0 yes 500   ⊗ Broadband connection ISP yes 700   ⊗ UsbModem0 no                                                                 | Под                      | ключен                                                | иякИ                                        | нтернету и                                                         | другим                                                   | сетям                                            |                                           |                                                 |                                    |                                              |                                  |
| Описание         Интерфейс         Интернет         Приорл           Image: Wi-Fi client         WifiStation0         yes         500           Broadband connection         ISP         yes         700           Image: UsbModem0         no         100         100                                                                                                    | нес<br>рез<br>буд<br>изм | колько инт<br>ервирован<br>ут находить<br>іенить наст | ерфейсо<br>ие интер<br>ся в реж<br>ройки со | ов для подключ<br>нет-канала. Ак<br>име ожидания<br>рединения, щел | ения к разн<br>гивным буд<br>. Цвет пикт<br>ікните его з | ным прова<br>ает рабоче<br>ограммы<br>запись в с | идерам,<br>е соедин<br>соответс<br>писке. | можно с помо<br>нение, имеюще<br>твует текущему | щью прио<br>е больший<br>состояник | ритетов наст<br>й приоритет,<br>о интерфейс: | роить<br>а остальные<br>а. Чтобы |
| Wi-Fi client     WifiStation0     yes     500       Broadband connection     ISP     yes     700       UsbModem0     no                                                                                                    |                          | Описание                                              | 5                                           |                                                                    |                                                          | Инте                                             | рфейс                                     |                                                 | Интерне                            | т                                            | Приорите                         |
| Broadband connection     ISP     yes     700       У     UsbModem0     no                                                                                                    | X                        | Wi-Fi clien                                           | t                                           |                                                                    |                                                          | WifiS                                            | tation0                                   |                                                 | yes                                |                                              | 500                              |
| Сохранить приоритеты                                                                                                    | 8                        | Broadban                                              | d connec                                    | tion                                                               |                                                          | ISP                                              |                                           |                                                 | yes                                |                                              | 700                              |
| Сохранить приоритеты                                                                                                    | 3                        |                                                       |                                             |                                                                    |                                                          | Usbl                                             | /lodem0                                   |                                                 | no                                 |                                              |                                  |
|                                                                                                    |                          |                                                       |                                             |                                                                    |                                                          |                                                  |                                           | •                                               |                                    |                                              |                                  |
|                                                                                                    |                          |                                                       |                                             |                                                                    |                                                          |                                                  |                                           |                                                 |                                    |                                              |                                  |

Если модем не появился, то необходимо проделать следующее:

Отключаем модем от Кинетика и подключаем его в компьютер/ноутбук. Далее у Вас запустится подключение, которое необходимо отключить и закрыть приложение

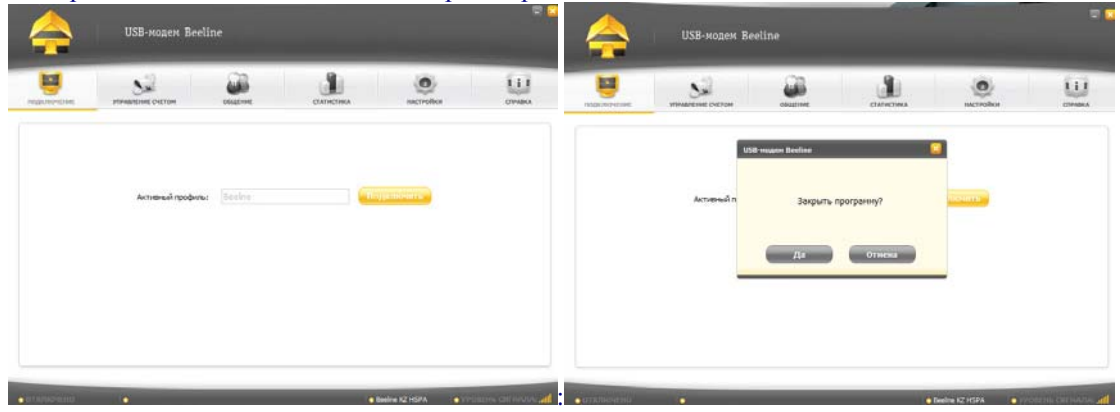

Скачиваем программу <u>3G\_Modem\_Mode\_Switcher\_1.0</u>. Распаковываем и запускаем ее. Нажимаем на кнопку «Только модем». Далее выйдет ответ, что режим изменен (рисунок справа).

Z 3gaw - 1

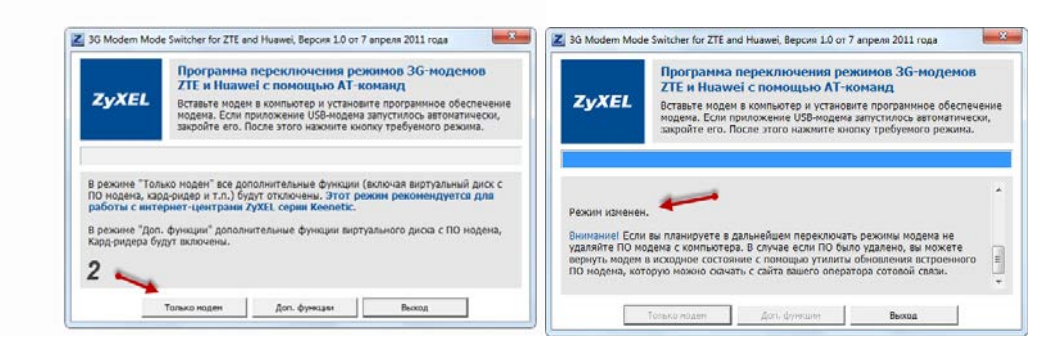

После этого отсоединяем модем от компьютера/ноутбука и подключаем к Keenetic 4G

Для настройки доступа в Интернет переходим в раздел Интернет и видим, что модем появился:

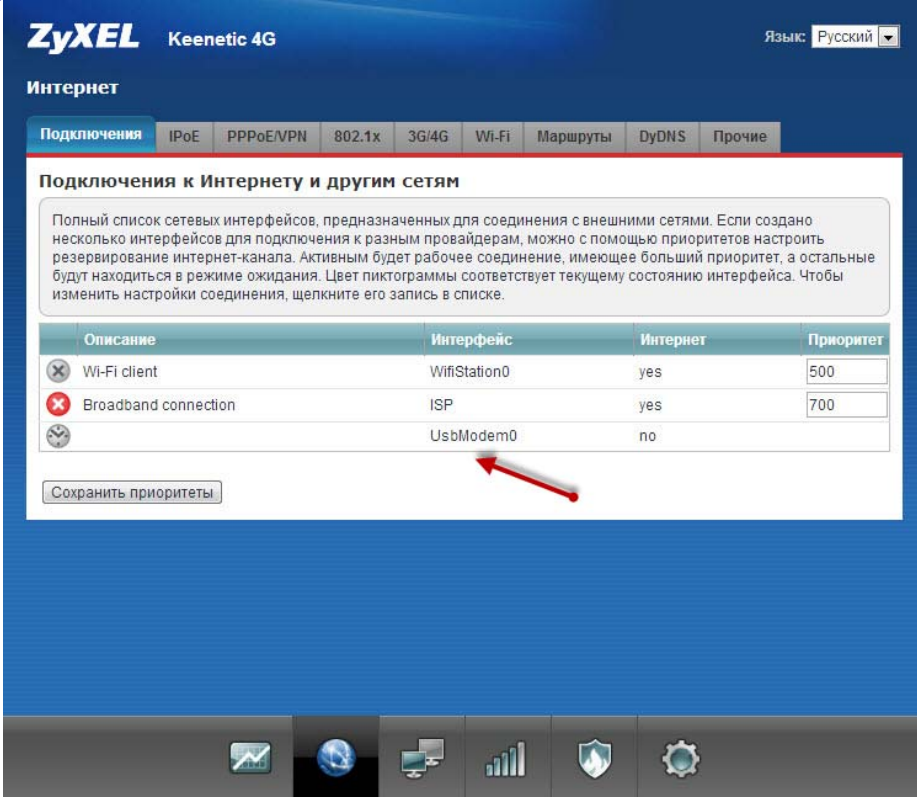

Далее кликаем на это подключение и попадаем в окно настройки. Делаем, как показано на рисунке:

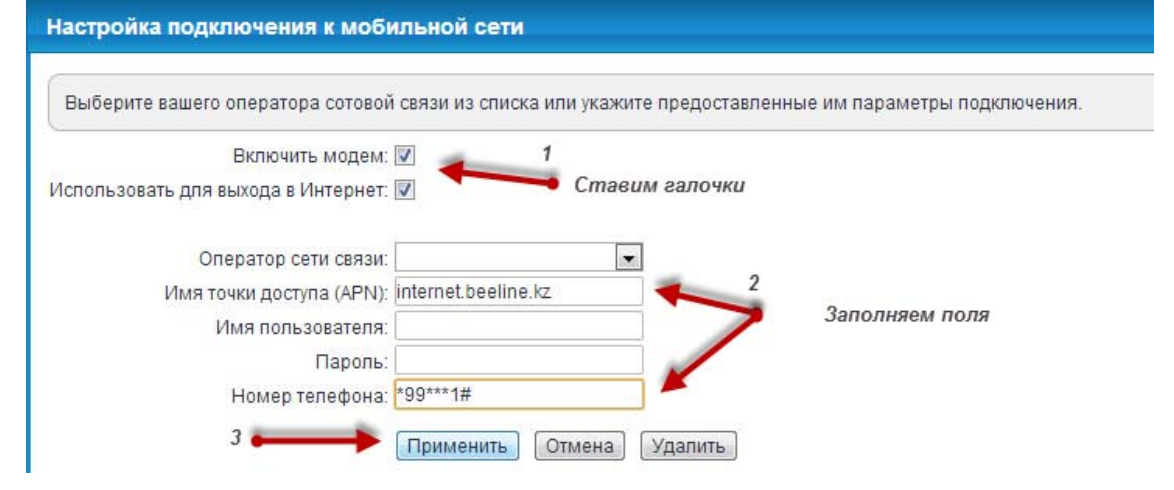

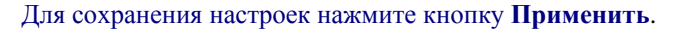

Подключение к Интернету настроено (индикатор загореться зеленым через несколько секунд).

| Подключения                                                             | IPoE                                                               | PPPoE/VPN                                                                                 | 802.1x                                                           | 3G/4G                                                          | Wi-Fi                                                  | Маршруты                                                         | DyDNS                                              | Прочие                                                        |                                         |
|-------------------------------------------------------------------------|--------------------------------------------------------------------|-------------------------------------------------------------------------------------------|------------------------------------------------------------------|----------------------------------------------------------------|--------------------------------------------------------|------------------------------------------------------------------|----------------------------------------------------|---------------------------------------------------------------|-----------------------------------------|
| Подключе                                                                | ниякИ                                                              | Інтернету и                                                                               | другим                                                           | сетям                                                          |                                                        |                                                                  |                                                    |                                                               |                                         |
| Полный спи<br>несколько и<br>резервирова<br>будут находи<br>изменить на | сок сетевь<br>нтерфейсо<br>ание интер<br>пъся в реж<br>истройки со | іх интерфейсов,<br>ов для подключе<br>онет-канала. Акт<br>киме ожидания<br>рединения, щел | предназн<br>эния к разі<br>ивным буд<br>Цвет пикт<br>кните его : | аченных д<br>ным прова<br>цет рабоче<br>ограммы<br>запись в сі | пя соеди<br>ийдерам,<br>е соедин<br>соответс<br>писке. | нения с внешн<br>можно с помо<br>кение, имеющо<br>гвует текущему | ними сетям<br>ощью прио<br>зе больший<br>состояний | и. Если созд<br>ритетов настр<br>й приоритет,<br>р интерфейса | ано<br>роить<br>а остальные<br>а. Чтобы |
| Описан                                                                  | не                                                                 | _                                                                                         | _                                                                | Инте                                                           | рфейс                                                  | _                                                                | Интерне                                            | т                                                             | Приоритет                               |
| Ø <b>4</b>                                                              |                                                                    | -                                                                                         |                                                                  | UsbModem0                                                      |                                                        |                                                                  |                                                    |                                                               | 300                                     |
| Wi-Fi clie                                                              | ent                                                                |                                                                                           | WifiStation0                                                     |                                                                |                                                        |                                                                  | yes                                                |                                                               | 500                                     |
| 🙆 Broadba                                                               | ind connec                                                         | tion                                                                                      | ISP                                                              |                                                                |                                                        |                                                                  | yes                                                | 700                                                           |                                         |
|                                                                         |                                                                    |                                                                                           |                                                                  |                                                                |                                                        |                                                                  |                                                    |                                                               |                                         |

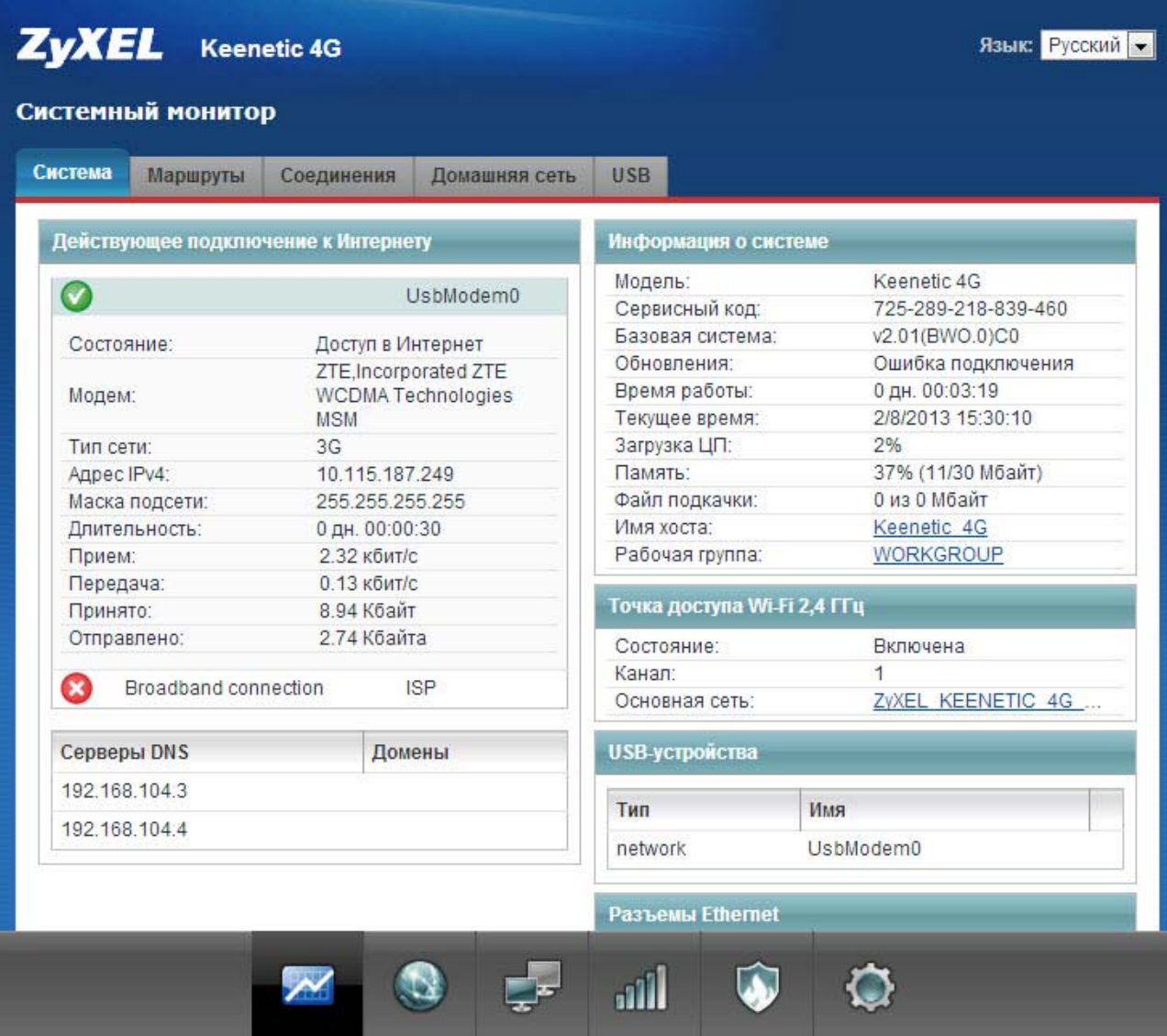